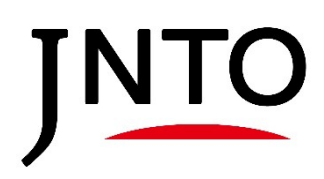

# 観光コンテンツ収集・発信事業 (Experiences in Japan / Japan's Local Treasures) 応募画面操作マニュアル

# 2025年5月

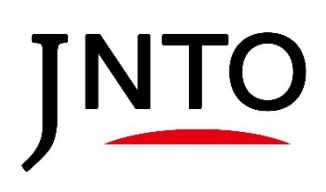

|                | 目 次                                                                                                    |                            |  |
|----------------|----------------------------------------------------------------------------------------------------|----------------------------|--|
| <u> </u>       | <u> 募画面操作マニュアル</u>                                                                                                    |                            |  |
| 0.             | <ul> <li>ポータルサイトの基本操作</li> <li>0.1 JNT0賛助団体・会員ではない団体情報の新規登録</li> <li>0.2 JNT0賛助団体・会員ではない団体のログイン</li> <li>※ JNT0賛助団体・会員ではない団体のパスワードリセット</li> <li>0.3 JNT0賛助団体・会員のログイン</li> <li>※ INT0替助団体・会員のログイン</li> </ul> | 03<br>04<br>07<br>08<br>09 |  |
| 1.             | <ul> <li>観光コンテンツ収集(EJ・JLT)画面構成</li> <li>1.1 画面構成</li> </ul>                                                                                                    | 10<br>11<br>12             |  |
| 2.             | 新規コンテンツ応募方法<br>2.1 Experiences in Japan (EJ) 応募方法<br>※過去コンテンツを他言語にて応募する場合<br>2.2 Japan's Local Treasures (JLT) 応募方法                                                                                         | 13<br>14<br>17<br>20       |  |
| 3.<br>4.<br>5. | 審査中コンテンツ一覧     -       応募団体情報     -       お問い合わせ     -                                                                                                    | 23<br>25<br>27             |  |

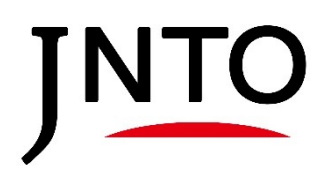

# <u>0. ポータルサイトの基本操作</u>

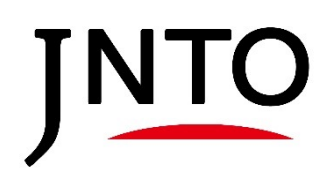

# 0.1. JNTO 賛助団体 - 会員ではない団体情報の新規登録

| <u>0.1. JNT0賛助団体・会員ではない団体情報の新規登録</u>                                                                                                    |
|----------------------------------------------------------------------------------------------------|
| JNTO賛助団体・会員ではない団体の新規登録方法となります。<br>JNTO賛助団体・会員ではない団体でアカウントをお持ちの方は7ページ目、<br>JNTO賛助団体・会員のログイン方法は9ページ目をご確認ください。                              |
| ①「 <u>https://jnto-members.my.site.com/SiteloginChiiki</u> 」の<br>ログイン画面下部「 <u>JNTO賛助団体・会員ではない方で初めての方はこちら</u> 」を押下します。                    |
| JNTO B本政府観光局                                                                                                    |
| JNTO観光コンテンツ収集・情報発信事業(Experiences in Japan / Japan's Local Treasures)応募ページ                                                                |
| 窓口ページ ログイン<br>ユーザ名 (メールアドレス形式)<br>パスワード<br>ログイン                                                                                          |
| <ul> <li>パスワードを忘れた場合はこちら </li> <li>JNTO賛助団体・会員ではない方で初めての方はこちら </li></ul> Powered by force.com: patient in a service patient in a service |
|                                                                                                    |
| ② すべての項目を入力し、「送信」を押下します。                                                                                                    |
| 新規ユーザ登録依頼         会社名         名前         メールアドレス         送信                                                                              |
| Powered by force.com<br>platform as a service                                                                                            |
|                                                                                                    |
|                                                                                                    |
|                                                                                                    |

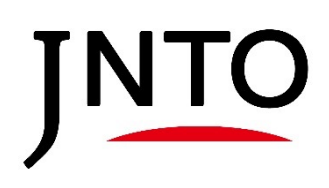

# 0.1. JNTO 賛助団体 · 会員ではない団体情報の新規登録

#### 0.1. JNT0賛助団体・会員ではない団体情報の新規登録

④ 入力したアドレスに届くメールに記載のURLより、以下の画面に遷移、各項目を入力して「送信」 を押下します。

| Z                                                            | 新規ユーザーの豆鋏       団体・企業名       部署       担当者名       ユーザー名(メールアドレス形式)       メール       電話番号       送信         |
|--------------------------------------------------------------|----------------------------------------------------------------------------------------------------|
|                                                              | 「団体・企業名」「担当者名」「ユーザー名(メールアドレス形式)」<br>「メール」には、新規ユーザ登録依頼時の情報が自動で入力されます                                     |
|                                                              |                                                                                                    |
| 入力したメールアド<br><u>https://jnto-mem</u>                         | <sup>、</sup> レスに仮パスワードが送信されます。仮パスワードを使って応募ページ<br><u>ıbers.my.site.com/SiteloginChiiki</u> 」へログインしてください。 |
| 入力したメールアド<br><u>https://jnto-mem</u><br>〇 <sup>□本政府観光馬</sup> | <sup>ミ</sup> レスに仮パスワードが送信されます。仮パスワードを使って応募ページ<br><u>ıbers.my.site.com/SiteloginChiiki</u> 」へログインしてください。 |

| <ul> <li>パスワードを忘れた場合はこちら</li> </ul>                         |                      |                     |        | パスワード          |               |
|-------------------------------------------------------------|----------------------|---------------------|--------|----------------|---------------|
|                                                             |                      |                     |        | れた場合はこちら       | * パスワードを忘れた   |
| * JNTO賛助団体・会員ではない方で初めての方はこちら<br>Powered by <b>force.com</b> | n"<br>mas a service  | Powered by force.cc | の方はこちら | ・会員ではない方で初めてのフ | * JNTO賛助団体・会員 |
| Powered by force.com<br>juditum as service                  | n"<br>n as a service | Powered by force.cc |        |                |               |

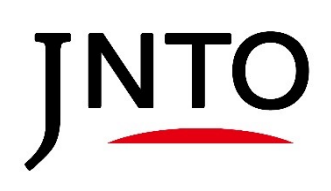

# 0.1. JNTO 賛助団体・会員ではない団体情報の新規登録

#### 0.1. JNT0賛助団体・会員ではない団体情報の新規登録

#### ⑥ ログイン後、パスワードの変更画面となりますので、新たにパスワードを設定してください。

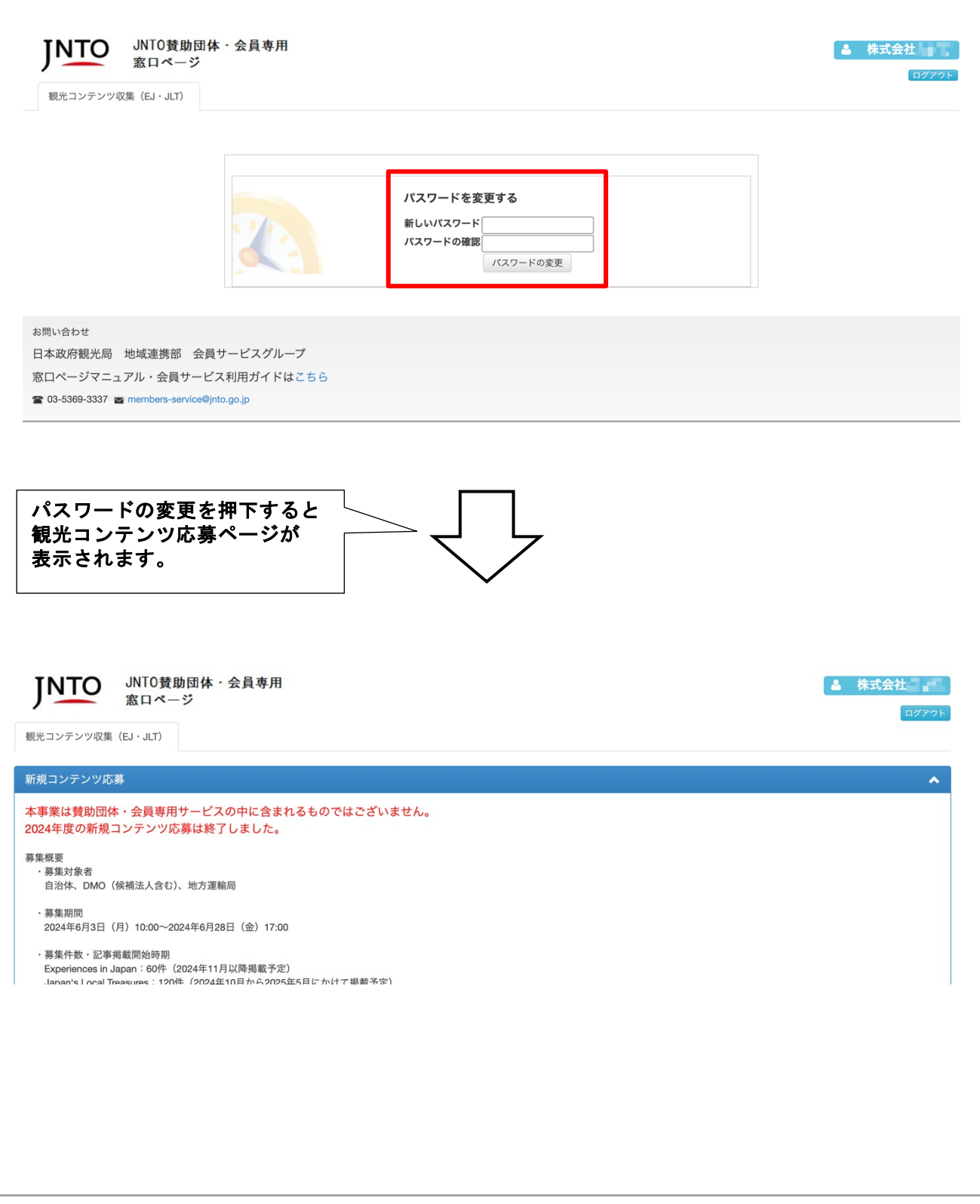

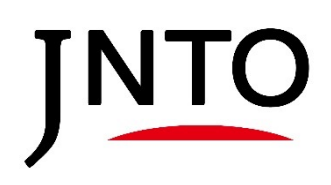

# 0.2. JNTO 賛助団体・会員ではない団体のログイン

# 0.2. JNTO賛助団体・会員ではない団体のログイン

① 「<u>https://jnto-members.my.site.com/SiteloginChiiki</u>」よりユーザ名とパスワードを入力し、 「ログイン」を押下します。

INTO 日本政府観光局

JNTO観光コンテンツ収集・情報発信事業(Experiences in Japan / Japan's Local Treasures) 応募ページ

| 窓ロページ ログイン         ユーザ名 (メールアドレス形式)         パスワード         ログイン         * パスワードを忘れた場合はこちら         * JNTO賛助団体・会員ではない方で初めての方はこちら                                                                                                    |                 |
|----------------------------------------------------------------------------------------------------|-----------------|
| ログイン後、観光コンテンツ応募<br>ページが表示されます。                                                                                                    | ▲ 株式会社<br>ログアウト |
| <ul> <li> 観光コンテンツ収集(EJ・JLT)   新規コンテンツ応募   本事業は賛助団体・会員専用サービスの中に含まれるものではございません。   2024年度の新規コンテンツ応募は終了しました。  </li> <li>  募集概要  <ul> <li>  ·募集功象者  </li> <li>  自治休、DMO(候補法人含む)、地方運輸局  </li> <li>  ·募集功間  </li> <li>  2024年6月3日(月)10:00~2024年6月28日(金)17:00  </li> <li>  ·募集件数・記事掲載開始時期   Experiences in Japan : 60件(2024年11月以降掲載予定)  </li> <li>  Janan's Local Teasures: 120年(2024年10日から2025年5日にかけて掲載予定)  </li> </ul></li></ul> |                 |
|                                                                                                    |                 |

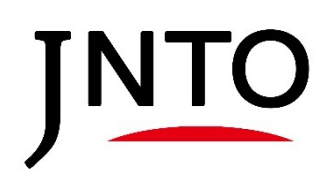

# ※ JNTO 賛助団体・会員ではない団体のパスワードリセット

# ※ JNTO賛助団体・会員ではない団体のパスワードリセット

パスワードが分からない場合、パスワードリセットが可能です。

#### ① 「<u>https://jnto-members.my.site.com/SiteloginChiiki</u>」のログイン画面下部「パスワードを 忘れた場合はこちら」を押下します。

| Z                                                                                           | <b>窓口ページ ログイン</b><br>ユーザ名(メールアドレス形式)<br>パスワード                                                                                                    |
|---------------------------------------------------------------------------------------------|----------------------------------------------------------------------------------------------------|
| * パスワードを忘れた場<br>* JNTO質助団体・会員(                                                              | 合はこちら<br>ではない方で初めての方はこちら                                                                                                    |
|                                                                                             | Powered by JOICE.COIII platform as a service                                                                                                    |
|                                                                                             |                                                                                                    |
|                                                                                             |                                                                                                    |
|                                                                                             |                                                                                                    |
| 2)「ユーザー名」(メー                                                                                | -ルアドレス形式)を入力して「送信」を押下します。                                                                                                    |
| ②「ユーザー名」(メー                                                                                 | -ルアドレス形式)を入力して「送信」を押下します。                                                                                                    |
| ②「ユーザー名」(メー<br>                                                                             | -ルアドレス形式)を入力して「送信」を押下します。<br>パスワードを忘れてしまった場合は、以下にユーザー名を入力してください。<br>ユーザー名                                                                                                    |
| 2)「ユーザー名」(メー<br>(メー<br>* ユーザ名を<br>* 仮パスワー                                                   | -ルアドレス形式)を入力して「送信」を押下します。<br>パスワードを忘れてしまった場合は、以下にユーザー名を入力してください。<br>ユーザー名<br>送信<br>入力し、「送信」を押すと即時にパスワードがリセットされ、仮パスワードを発行します。<br>ド記載のメールは各団体窓口ご担当者様の登録メールアドレスに送付されます。                                                         |
| 2)「ユーザー名」(メー<br>* ユーザ名を<br>* 仮パスワー                                                          | -ルアドレス形式)を入力して「送信」を押下します。<br>パスワードを忘れてしまった場合は、以下にユーザー名を入力してください。<br>ユーザー名<br>送信<br>入力し、「送信」を押すと即時にパスワードがリセットされ、仮パスワードを発行します。<br>ド記載のメールは各団体窓口ご担当者様の登録メールアドレスに送付されます。                                                         |
| <ul> <li>シ「ユーザー名」(メー<br/>・<br/>・<br/>・</li></ul>                                            | ・ルアドレス形式)を入力して「送信」を押下します。<br>パスワードを忘れてしまった場合は、以下にユーザー名を入力してください。<br>ユーザー名<br>送信<br>入力し、「送信」を押すと即時にパスワードがリセットされ、仮パスワードを発行します。<br>ド記載のメールは各団体窓口ご担当者様の登録メールアドレスに送付されます。<br>Powered by force.com<br>Juttion as were by force.com |
| <ol> <li>2)「ユーザー名」(メー<br/>* ユーザ名を<br/>* 仮パスワー</li> <li>3) 登録メールアドレス<br/>行ってください。</li> </ol> | ・ルアドレス形式)を入力して「送信」を押下します。<br>バスワードを忘れてしまった場合は、以下にユーザー名を入力してください。<br>ユーザー名<br>ンプー名<br>ど信<br>かし、「送信」を押すと即時にパスワードがリセットされ、仮パスワードを発行します。<br>Powered by force.org<br>partmaneter                                                   |

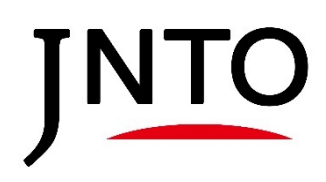

0.3 JNTO 賛助団体・会員のログイン

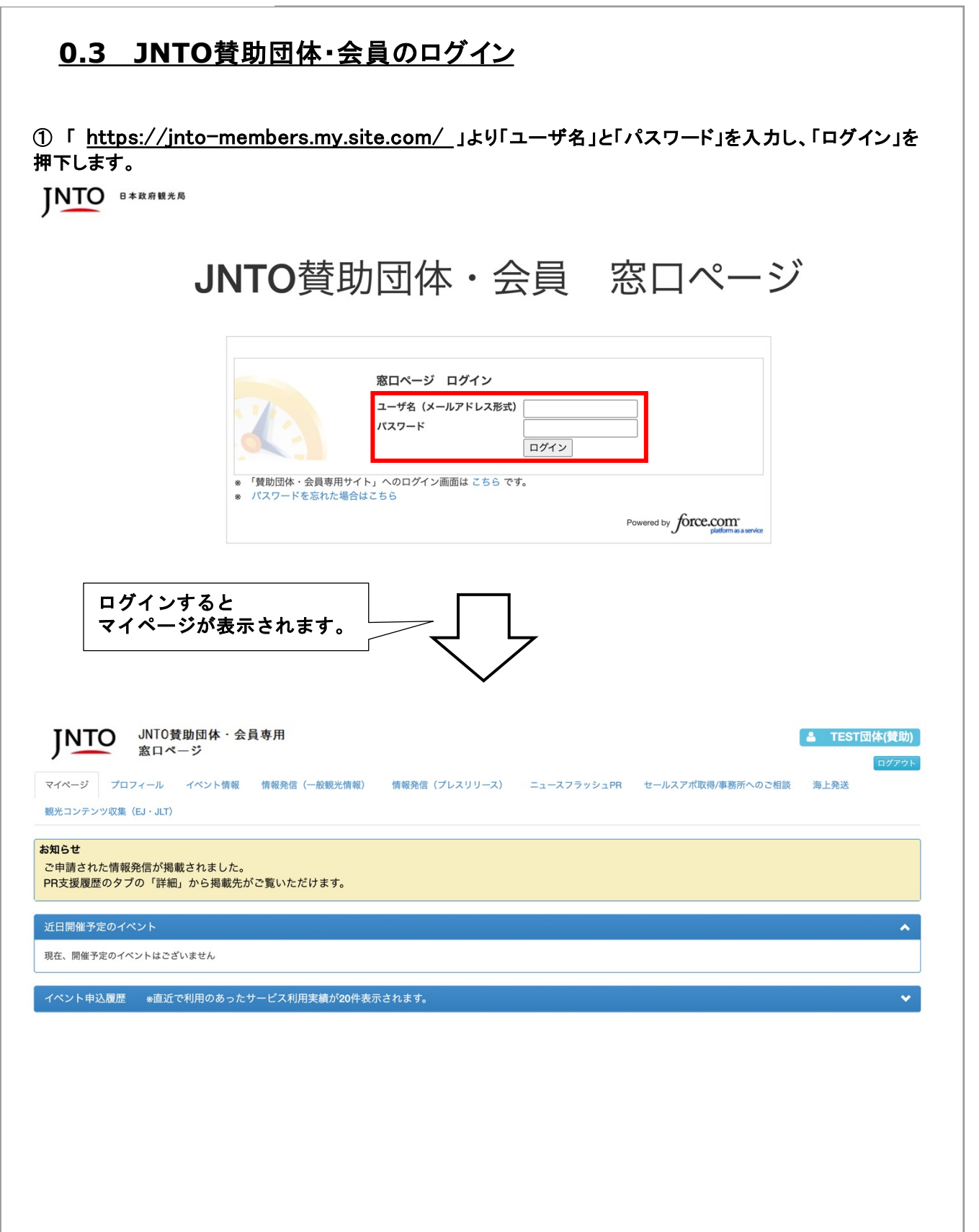

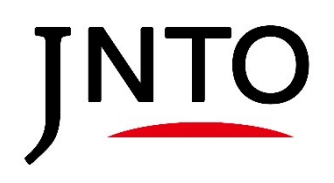

# ※ JNTO 賛助団体・会員のパスワードリセット

# <u>※ JNTO賛助団体・会員のパスワードリセット</u>

パスワードが分からない場合、パスワードリセットが可能です。

①「<u>https://jnto-members.my.site.com/</u>」のログイン画面下部「パスワードを忘れた場合はこちら」を押下します。 **INTO** B本政府設先局

ログイン

# JNTO 賛助団体・会員 窓口ページ

| ログイン<br>はこちら<br>Powered by force.com<br>puttorn as a service            |
|-------------------------------------------------------------------------|
| イト・ヘロウイン画面は こちら です。<br>はこちら<br>Powered by force.com<br>pletom as server |
| Powered by force.com<br>platom is a service                             |
| $\overline{\nabla}$                                                     |
| $\overline{\nabla}$                                                     |
|                                                                         |
|                                                                         |
|                                                                         |
| 7 形式)たるもして「逆信」ギタンた畑下します                                                 |
| へ形式)を入力して「左信」小ダンを押下します。                                                 |
|                                                                         |
|                                                                         |
|                                                                         |
| ドを忘れてしまった場合は、以下にユーザー名を入力してください。                                         |
| ドを忘れてしまった場合は、以下にユーザー名を入力してください。<br><sub>送信</sub>                        |
| ドを忘れてしまった場合は、以下にユーザー名を入力してください。                                         |
| ス形式)を入力して「送信」ボタンを押下します。                                                 |

③ 登録メールアドレスに受信したメールを開き、記載されている手順に従って、パスワードの再設定を 行ってください。

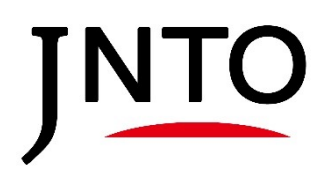

# <u>1. 観光コンテンツ収集(EJ・JLT) 画面構成</u>

# JNTO

#### 1.1. 画面構成

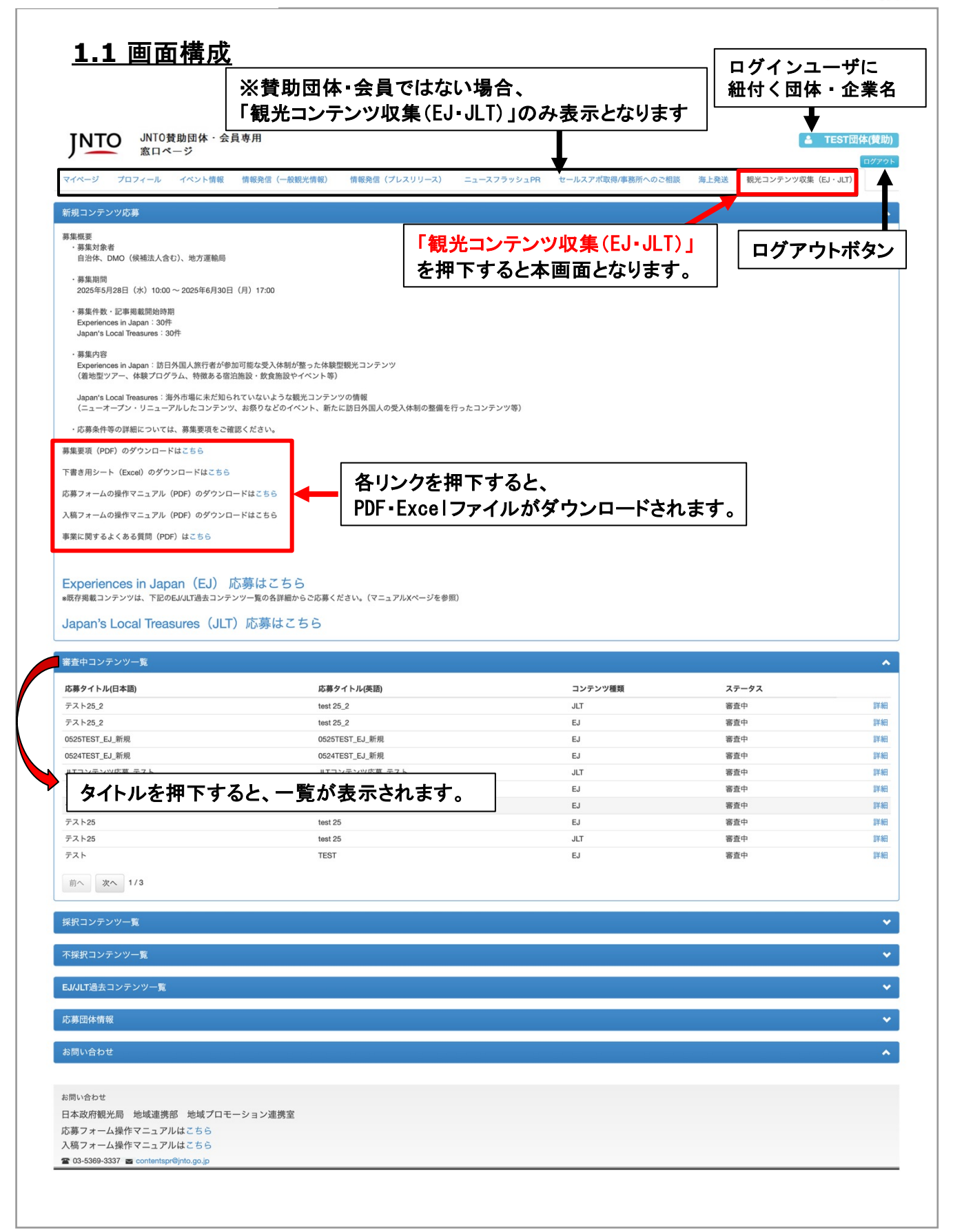

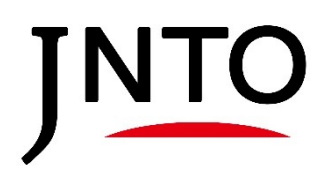

# <u>2. 新規コンテンツ応募方法</u>

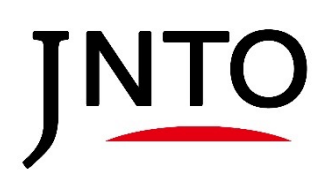

#### 2.1. Experiences in Japan (EJ) 応募方法

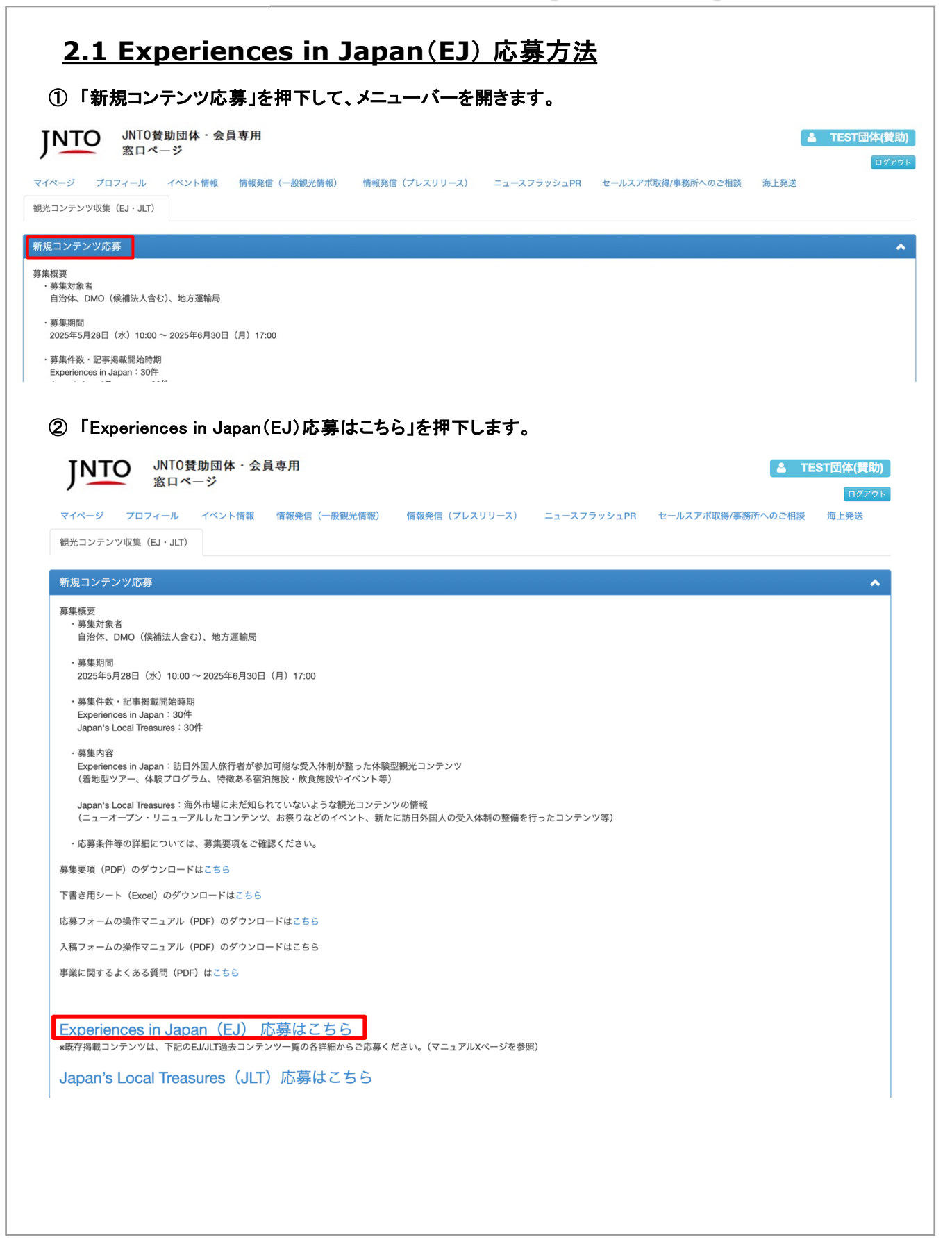

JNTO

| JNTO                                                                      | JNT0賛助団体・会員専用<br>窓口ページ                                                  | 👗 TEST団体(賛助                                                                                                  |
|---------------------------------------------------------------------------|-------------------------------------------------------------------------|----------------------------------------------------------------------------------------------------|
| マイページ プロ                                                                  | コフィール イベント情報 情報発信                                                       | ログアウ<br>(一般観光情報) 情報発信(プレスリリース) ニュースフラッシュPR セールスアポ取得/事務所へのご相談 海上発送                                            |
| 観光コンテンツ収集                                                                 | (EJ · JLT)                                                              |                                                                                                    |
|                                                                           |                                                                         | 確認適而へ                                                                                                    |
| 基礎情報                                                                      |                                                                         |                                                                                                    |
|                                                                           | *応募コンテンツ名(日本語)                                                          |                                                                                                    |
|                                                                           |                                                                         | 体験内容が分かるようなコンテンツ名を日本語表記でご記入ください。<br>例)長崎市内を着物でまちあるき体験<br>飛騨高山の食文化を学ぶフードツアー                                   |
|                                                                           | *応募コンテンツ名(英語)                                                           |                                                                                                    |
|                                                                           | *休静内容 - 从同しょ のわナナルギノいし                                                  | 体験内容が分かるようなコンテンツ名を英語表記でご記入ください。                                                                              |
|                                                                           | "体験内容・外国入へのおりりのホイント                                                     |                                                                                                    |
|                                                                           |                                                                         |                                                                                                    |
|                                                                           |                                                                         |                                                                                                    |
| その他                                                                       |                                                                         |                                                                                                    |
| 「ファイ」                                                                     | した澤北」という画像                                                              | たアップロード後                                                                                                    |
| 「ファイ」                                                                     | レを送八」より、画像<br>山谷島   た田下  キァ                                             |                                                                                                    |
| 12747                                                                     |                                                                         |                                                                                                    |
|                                                                           |                                                                         | その他、上記以外でPRポイントがございましたらご記入をお願いします。<br>(例 サステナブルツーリズムに関する国際認証の取得やその他取組、ムスリム、ヴィーガン対応、災害発生時の安全対策、海外メディアにおける     |
|                                                                           | 画像登录                                                                    |                                                                                                    |
|                                                                           |                                                                         |                                                                                                    |
|                                                                           |                                                                         | ファイル登録                                                                                                    |
|                                                                           |                                                                         | ファイル登録<br>コンテンツの内容が分かる画像を1枚選択をお願いします。                                                                        |
|                                                                           |                                                                         | ファイル登録<br>コンテンツの内容が分かる画像を1枚選択をお願いします。<br>ファイルを選択後ファイル登録をクリックしてください。<br>*画像は15MB以下で登録してください。                  |
|                                                                           |                                                                         | ファイル登録<br>コンテンツの内容が分かる画像を1枚選択をお願いします。<br>ファイルを選択後ファイル登録をクリックしてください。<br>※画像は15MB以下で登録してください。                  |
|                                                                           |                                                                         | ファイル登録<br>コンテンツの内容が分かる画像を1枚選択をお願いします。<br>ファイルを選択後ファイル登録をクリックしてください。<br>*画像は15MB以下で登録してください。<br>確認画面へ         |
| お問い合わせ                                                                    |                                                                         | ファイル登録<br>コンテンツの内容が分かる画像を1枚選択をお願いします。<br>ファイルを選択後ファイル登録をクリックしてください。<br>*画像は15MB以下で登録してください。<br>確認画面へ         |
| お問い合わせ<br>日本政府観光局                                                         | 地域連携部 地域プロモーション連                                                        | ファイル登録<br>コンテンツの内容が分かる画像を1枚選択をお願いします。<br>ファイルを選択後ファイル登録をクリックしてください。<br>*画像は15MB以下で登録してください。<br>確認画面へ         |
| <sup>お問い合わせ</sup><br>日本政府観光局<br>入稿フォーム操作                                  | 地域連携部 地域プロモーション選<br>キマニュアルはこちら<br>キマニュアルはこちら                            | ファイル登録<br>コンテンツの内容が分かる画像を1枚選択をお願いします。<br>ファイルを選択後ファイル登録をクリックしてください。<br>*画像は15MB以下で登録してください。<br>確認画面へ<br>##変  |
| 5問い合わせ<br>日本政府観光局<br>応募フォーム操作<br>へ稿フォーム操作<br>03-5369-3337                 | 地域連携部 地域プロモーション連<br>⊧マニュアルはごちら<br>⊧マニュアルはごちら<br>■ contentspr@into.go.jp | ファイル登録<br>コンテンツの内容が分かる画像を1枚選択をお願いします。<br>ファイルを選択後ファイル登録をクリックしてください。<br>*画像は15MB以下で登録してください。<br>確認画面へ         |
| 8問い合わせ<br>日本政府観光局<br>立募フォーム操作<br>▲ 03-5369-3337 ☎                         | 地域連携部 地域プロモーション選<br>Fマニュアルはこちら<br>Fマニュアルはこちら<br>■ contentspr@jnto.go.jp | ファイル登録<br>コンテンツの内容が分かる画像を1枚選択をお願いします。<br>ファイルを選択後ファイル登録をクリックしてください。<br>*画像は15MB以下で登録してください。<br>確認画面へ<br>#接室  |
| <sup>80問い合わせ</sup><br>日本政府観光局<br>応募フォーム操作<br>入稿フォーム操作<br>☎ 03-5369-3337 ☎ | 地域連携部 地域プロモーション選<br>Fマニュアルはこちら<br>Fマニュアルはこちら<br>a contentspr@into.go.jp | ファイル登録<br>コンテンツのPY音が分かる画像を1枚選択をお願いします。<br>ファイルを選択後ファイル登録をクリックしてください。<br>*画像は15MB以下で登録してください。<br>確認画面へ<br>#携室 |
| <sup>16問い合わせ</sup><br>日本政府観光局<br>応募フォーム操作<br>入稿フォーム操作<br>☎03-5369-3337 ☎  | 地域連携部 地域プロモーション連<br>⊧マニュアルはこちら<br>⊧マニュアルはこちら<br>■ contentspr@jnto.go.jp | ファイル登録<br>コンテンツの内容が分かる画像を1枚選択をお願いします。<br>ファイルを選択後ファイル登録をクリックしてください。<br>*画像は15MB以下で登録してください。<br>確認画面へ<br>2携室  |
| <sup>80問い合わせ</sup><br>日本政府観光局<br>応募フォーム操作<br>入稿フォーム操作<br>☎ 03-5369-3337 ☎ | 地域連携部 地域プロモーション連<br>Fマニュアルはこちら<br>Fマニュアルはこちら<br>■ contentspr@into.go.jp | ファイル登録<br>コンテンツのP4Bか分かる画像を1枚選択をお願いします。<br>ファイルを選択後ファイル登録をクリックしてください。<br>画像は15MB以下で登録してください。<br>確認画面へ<br>携変   |
| は問い合わせ<br>日本政府観光局<br>む募フオーム操作<br>▲ 03-5369-3337 ■                         | 地域連携部 地域プロモーション連<br>Fマニュアルはごちら<br>Fマニュアルはごちら<br>■ contentspr@jnto.go.jp | ファイル登録<br>コクテンツの内容か分かる画像を1枚選択をお願いします。<br>ファイルを選択後ファイル登録をクリックしてください。<br>*画像は15MB以下で登録してください。<br>確認画面へ<br>*携室  |
| <sup>80</sup> 間い合わせ<br>日本政府観光局<br>立募フォーム操作<br>入稿フォーム操作<br>203-5369-3337 ■ | 地域連携部 地域プロモーション連<br>Fマニュアルはこちら<br>Fマニュアルはこちら<br>■ contentspr@into.go.jp | ファイル登録<br>コンテンツの内容か分かる画像を1枚選択をお願いします。<br>フィイルを選択後ファイル登録をクリックしてください。<br>画像は15MB以下で登録してください。<br>確認画面へ<br>推定画面へ |

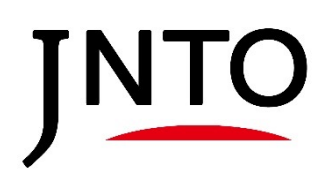

# 2.1. Experiences in Japan (EJ) 応募方法

| ージ プロフィール<br>ンテンツ収集(EJ・JL                     | イベント情報 情報:                                                                                                    |                                                                                                    | ログ           |
|-----------------------------------------------|----------------------------------------------------------------------------------------------------|----------------------------------------------------------------------------------------------------|--------------|
|                                               |                                                                                                    | 発信(一般観光情報) 情報発信(プレスリリース) ニュースフラッシュPR セールスアポ取得/事務所へのご相談 海上発送                                                                                                    |              |
|                                               |                                                                                                    | 入力 • • 確認 • • 元7                                                                                                    |              |
|                                               |                                                                                                    | まだ登録は完了していません。内容がよろしければ登録ボタンを押してください                                                                                                    |              |
|                                               |                                                                                                    | 登録 戻る                                                                                                    |              |
| 報                                             |                                                                                                    |                                                                                                    |              |
|                                               | *広葉コンニン.344 / ワーン                                                                                                    | 「「「」 「 」 、、、、、、、、、、、、、、、、、、、、、、、、、、、、、、                                                                                                    |              |
|                                               | *応募コンテンツ名(日本)                                                                                                    | <ul> <li>Imp EJコンテンツ応募_アスト</li> <li>Imp EJコンテンツ応募 テスト</li> </ul>                                                                                                    |              |
| *体験内容                                         | 容・外国人へのおすすめポイン                                                                                                    |                                                                                                    |              |
|                                               | *訴求ポイント                                                                                                    | (1) Tradition                                                                                                    |              |
|                                               | 訴求ポイント                                                                                                    | <ol> <li>高付加価値旅行</li> </ol>                                                                                                    |              |
|                                               | *体験                                                                                                    | 時間 1                                                                                                    |              |
|                                               | *                                                                                                    | 価格 10000                                                                                                    |              |
| )催認タイ                                         | アログの「OK」                                                                                                    | を押下します。                                                                                                    |              |
| )確認タイ                                         | アログの「OK」<br>j                                                                                                    | を押下します。<br>into-members.my.site.comの内容<br>この内容で登録いたしますか?(登録完了後の修正及び応募取消は事務局ま                                                                                                    |              |
| り催認ダイ                                         | アログの「OK」3<br>j                                                                                                    | を押下します。<br>jnto-members.my.site.com の内容<br>この内容で登録いたしますか?(登録完了後の修正及び応募取消は事務局ま<br>でお問い合わせください)<br>キャンセル OK                                                                                                    |              |
| )確認ダイ                                         | アログの「OK」<br>j                                                                                                    | を押下します。<br>jnto-members.my.site.com の内容<br>この内容で登録いたしますか?(登録完了後の修正及び応募取消は事務局ま<br>でお問い合わせください)<br>キャンセル OK<br>登録成功                                                                                                    |              |
|                                               | <b>アログの「OK」</b><br>j<br>j<br>費助団体・会員専用                                                                                                    | を押下します。<br>into-members.my.site.com の内容<br>この内容で登録いたしますか?(登録完了後の修正及び応募取消は事務局ま<br>でお問い合わせください)<br>キャンセル OK<br>登録成功<br>・<br>を登録成功<br>・<br>・<br>・<br>・<br>・<br>・<br>・<br>・<br>・<br>・<br>・<br>・<br>・                                  | 田体(参         |
|                                               | <b>アログの「OK」</b><br>j<br>う<br>う<br>う<br>う<br>う<br>う<br>う<br>う<br>こ<br>の<br>「<br>の<br>、<br>の<br>、<br>う<br>う<br>、<br>。<br>、<br>う<br>う<br>、<br>、<br>う<br>う<br>、<br>、<br>う<br>う<br>、<br>、<br>う<br>、<br>う | を押下します。<br>into-members.my.site.com の内容<br>この内容で登録いたしますか? (登録完了後の修正及び応募取消は事務局ま<br>でお問い合わせください)<br>キャンセル OK<br>登録成功<br>・<br>・<br>・<br>・<br>・<br>・<br>・<br>・<br>・<br>・<br>・<br>・<br>・                                               | <b>団体(</b> ) |
| ) 確認タイ<br><sup>)</sup><br>ジ <sup>プロフィール</sup> | アログの「OK」<br>j<br>j<br>g<br>助団体・会員専用<br>ページ<br>イベント情報 情報                                                                                                    | <ul> <li>を押下します。</li> <li>jnto-members.my.site.com の内容</li> <li>この内容で登録いたしますか?(登録完了後の修正及び応募取消は事務局までお問い合わせください)</li> <li>キャンセル OK</li> <li>登録成功         <ul> <li>チャンセル OK</li> <li>医登録成功             <ul></ul></li></ul></li></ul> | <b>団体()</b>  |
| ) <b>催認ダイ</b><br>シーブロフィール<br>デンツ収集 (EJ・JLT    | アログの「OK」<br>j<br>j<br>数助団体・会員専用<br>ページ<br>イベント情報 情報                                                                                                    | を押下します。<br>into-members.my.site.com の内容<br>この内容で登録いたしますか?(登録完了後の修正及び応募取消は事務局ま<br>でお問い合わせください)<br>キャンセル<br>のK<br>登録成功<br>4<br>**********************************                                                                   | 田体()         |

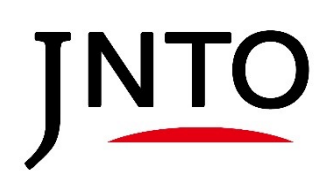

# ※ 過去コンテンツを他言語にて応募する場合

| <u>※ 過去=</u>                                                                                                    | コンテンツを作                                                                                                    | 也言語にて                                        |                                                                      |                   |                                                                                                    |
|----------------------------------------------------------------------------------------------------|----------------------------------------------------------------------------------------------------|----------------------------------------------|----------------------------------------------------------------------|-------------------|----------------------------------------------------------------------------------------------------|
| ①「EJ/JLT道                                                                                                    | る去コンテンツー                                                                                                    | 覧」を押下して、                                     | メニューバーを開きます。                                                         |                   |                                                                                                    |
| INTO JNTO                                                                                                    | 賛助団体・会員専用                                                                                                    |                                              |                                                                      | 5                 | L TEST団体(賛助)                                                                                                    |
| 8日~                                                                                                    | ページ                                                                                                    |                                              |                                                                      |                   | ログアウト                                                                                                    |
| マイページ プロフィール                                                                                                    | イベント情報 情報発信                                                                                                    | (一般観光情報) 情報発信                                | 言(プレスリリース) ニュースフラッシュPR                                               | セールスアポ取得/事務所へのご相談 | 海上発送                                                                                                    |
| 観光コンテンツ収集(EJ・JLT)                                                                                                    |                                                                                                    |                                              |                                                                      |                   |                                                                                                    |
| 新規コンテンツ応募                                                                                                    |                                                                                                    |                                              |                                                                      |                   | ~                                                                                                    |
| 審査中コンテンツ一覧                                                                                                    |                                                                                                    |                                              |                                                                      |                   | *                                                                                                    |
| 採択コンテンツ一覧                                                                                                    |                                                                                                    |                                              |                                                                      |                   | <b>v</b>                                                                                                    |
| 不採択コンテンツ一覧                                                                                                    |                                                                                                    |                                              |                                                                      |                   | <b>v</b>                                                                                                    |
| EJ/JLT過去コンテンツ一覧                                                                                                    |                                                                                                    |                                              |                                                                      |                   | ~                                                                                                    |
| コンテンツ種類                                                                                                    | 掲載ステイタス                                                                                                    | 掲載ID                                         | 応募タイトル                                                               |                   |                                                                                                    |
| EJ                                                                                                    | 公開                                                                                                    |                                              | EJコンテンツ応募_テスト                                                        |                   | 詳細                                                                                                    |
| F 1                                                                                                    | 非公開                                                                                                    | EJ250001                                     | コンテンツ応募 250519                                                       |                   | 詳細                                                                                                    |
| ◎<br>② 引用したい<br>INTO JNT0                                                                                                    | <ul> <li>過去のEJコンテ</li> <li></li></ul>                                                                                                    | ンツの右側の「                                      | 詳細」を押下します。                                                           |                   | ▲ TEST団体(替助)                                                                                                    |
| 2) 引用したい<br><b>     JNTO</b> JNTO<br>家ロペ<br>マイページ プロフィール                                                                                                    | ・過去のEJコンテ<br>費助団体・会員専用<br>ページ<br>イペント情報 情報発信                                                                                                    | ンツの右側の「                                      | 詳細」を押下します。<br>(プレスリリース) ニュースフラッシュPR                                  | セールスアボ取得/事務所へのご相談 | <b>TEST団体(賛助)</b><br>ログアウト<br>海上発送                                                                                                    |
| <ul> <li>ご 引用したい</li> <li>ジ 引用したい</li> <li>ジ 引用したい</li> <li>ジ パロフィール</li> <li>マイページ プロフィール</li> <li>観光コンテンツ収集 (EJ・JLT)</li> </ul>                                                                                                    | ・過去のEJコンテ                                                                                                    | ンツの右側の「<br>(一般観光情報) 情報発信                     | 詳細」を押下します。<br>(プレスリリース) ニュースフラッシュPR                                  | セールスアボ取得/事務所へのご相談 | <b>TEST団体(賛助)</b><br>ログアウト<br>海上発送                                                                                                    |
| E3<br>② 引用したい<br>ジアエの JNT0引<br>窓ロペ<br>マイページ プロフィール<br>観光コンテンツ収集 (EJ・JLT)<br>新規コンテンツ応募                                                                                                    | 登助団体 · 会員専用<br>ページ<br>イペント情報 情報発信                                                                                                    | ンツの右側の「<br>(一般観光情報) 情報発信                     | 詳細」を押下します。<br>【 (プレスリリース) ニュースフラッシュPR                                | セールスアポ取得/事務所へのご相談 | TEST団体(賛助)<br>ログアウト<br>海上発送                                                                                                    |
| ② 引用したい         JNT07         変ロページ         マイページ       プロフィール         観光コンテンツ収集 (EJ・JLT)         新規コンテンツ応募         審査中コンテンツ一覧                                                                                                    | 登助団体 · 会員専用<br>ページ<br>イペント情報 情報発信                                                                                                    | ンツの右側の「<br>(一般観光情報) 情報発信                     | 詳細」を押下します。<br>(プレスリリース) ニュースフラッシュPR                                  | セールスアボ取得/事務所へのご相談 | ▲ TEST団体(賛助)<br>ログアウト<br>海上発送<br>◆                                                                                                    |
| ② 引用したい         JNTO         メリンアン         マイページ         プロフィール         観光コンテンツ収集(EJ・JLT)         新規コンテンツ収集         審査中コンテンツ一覧         採択コンテンツー覧                                                                                                    | <ul> <li>         ・         ・         会員専用         </li> <li>         ・         ジ         </li> <li>         イペント情報 情報発信     </li> </ul>                                                         | ンツの右側の「<br>(一 <sub>般観光情報</sub> ) 情報発信        | 詳細」を押下します。<br>(プレスリリース) ニュースフラッシュPR                                  | セールスアボ取得/事務所へのご相談 | ▲ TEST団体(賛助)<br>ログアウト<br>海上発送<br>・<br>◆                                                                                                    |
| <ul> <li>ご 引用したいの<br/>うのでは、<br/>えてく、<br/>マイページ プロフィール</li> <li>マイページ プロフィール</li> <li>マイページ プロフィール</li> <li>マイページ プロフィール</li> <li>マイページ パロマート</li> <li>マイページ パロマート</li> <li>マイペー&lt;</li></ul> | <ul> <li>         ・         ・         会員専用         </li> <li>         ・         ジ         </li> <li>         イペント情報 情報発信     </li> </ul>                                                         | ンツの右側の「<br>(一 <sub>般観光情報</sub> ) 情報発信        | 詳細」を押下します。<br>(プレスリリース) ニュースフラッシュPR                                  | セールスアボ取得/事務所へのご相談 | <ul> <li>TEST団体(賛助)</li> <li>ログアウト</li> <li>海上発送</li> <li>・</li> <li>・</li></ul> |
| ② 引用したい         JNTO         ズマイページ       プロフィール         観光コンテンツ収集       (EJ・JUT)         新規コンテンツ収集       (EJ・JUT)         新規コンテンツレ集       (EJ・JUT)         新規コンテンツー覧       (EJ・JUT)         「採択コンテンツー覧       (EJ・JUT)                                                                                                    | <ul> <li>▲ のEJコンテ</li> <li>登助団体・会員専用</li> <li>マジ</li> <li>イペント情報 情報発信</li> </ul>                                                                                                    | ンツの右側の「<br>(一般観光情報) 情報発信                     | 詳細」を押下します。<br>(フレスリリース) ニュースフラッシュPR                                  | セールスアボ取得/事務所へのご相談 | <ul> <li>TEST団体(賛助)</li> <li>ログアウト</li> <li>海上発送</li> <li>・</li> <li>・</li></ul> |
| 2       引用したい         シアンシンマン       シアンシンマン         マイページ       プロフィール         観光コンテンツ収集(にJ・Jult)         新規コンテンツ収集(にJ・Jult)         新規コンテンツ収集         採択コンテンツ一覧         採択コンテンツ一覧         EJ/Jult)         エンテンツ電販                                                                                                    | <ul> <li>         ・過去のEJコンテ、</li></ul>                                                                                                    | ンツの右側の「<br>(一般観光情報) 情報発信<br>掲載ID             | 詳細」を押下します。<br>ぼ (プレスリリース) ニュースフラッシュPR<br>応募タイトル                      | セールスアポ取得/事務所へのご相談 | <ul> <li>TEST団体(賛助)</li> <li>ログアウト</li> <li>海上発送</li> <li>・</li> <li>・</li></ul> |
| ② 引用したい         シアンシンシンシンシンシンシンシンシンシンシンシンシンシンシンシンシンシンシン                                                                                                    | <ul> <li>         ・通去のEJコンテ<br/>登助団体・会員専用<br/>・ジ         ・ベント情報 情報発信         <ul> <li>             イペント情報 情報発信         </li> </ul> </li> <li>         掲載ステイタス<br/>公開<br/>非公開         </li> </ul> | ンツの右側の「<br>(一般観光情報) 情報発信<br>掲載ID<br>EJ250001 | 詳細」を押下します。 (ブレスリリース) ニュースフラッシュPR 応募タイトル EJコンテンツ応募_テスト コンテンツ応募 250519 | セールスアボ取得/事務所へのご相談 | <ul> <li>TEST団体(賛助)</li> <li>ログアウト</li> <li>海上発送</li> <li>シ</li> <li>シ</li> <li>シ</li> <li>シ</li> <li>シ</li> <li>デ細</li> <li>詳細</li> <li>詳細</li> </ul>                                                                                                    |

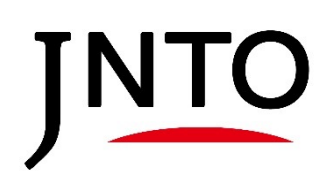

# ※ 過去コンテンツを他言語にて応募する場合

| ※ 過去コンテンツを                          | 他言語にて応募する場合                                                                     |
|-------------------------------------|---------------------------------------------------------------------------------|
| ③ コンテンツの詳細画面上部                      | βの「過去情報を引用して応募」を押下します。                                                          |
| JNT0 登助団体 · 会員専用<br>窓口ページ           | La TEST団体(賛助)                                                                   |
| マイページ プロフィール イベント情報 情報発信            | (一般観光情報) 情報発信(プレスリリース) ニュースフラッシュPR セールスアポ取得/事務所へのご相談 海上発送                       |
| 観光コンテンツ収集(EJ・JLT)                   |                                                                                 |
|                                     | 戻る 過去情報を引用して応募                                                                  |
| 基礎情報                                |                                                                                 |
| 掲載ステイタス                             | 公開                                                                              |
| レコードタイプ                             | EJ                                                                              |
| 掲載ID                                |                                                                                 |
| 観光コンテンツ名(英語)                        | EJコンテンツ応募_テスト                                                                   |
| 観光コンテンツ名(日本語)                       | EJコンテンツ応募_テスト                                                                   |
|                                     |                                                                                 |
| ・ マイページ プロフィール イベント情報 情報発信          | ログアウト<br>(一般観光情報) 情報発信(プレスリリース) ニュースフラッシュPR セールスアボ取得/事務所へのご相談 海上発送              |
| 観光コンテンツ収集(EJ・JLT)                   |                                                                                 |
| 基礎情報                                | 確認画面へ                                                                           |
| *応募コンテンツ名(日本語)                      | EJコンテンツ応募_テスト                                                                   |
|                                     | 体験内容が分かるようなコンテンツ名を日本語表記でご記入ください。<br>例)長崎市内を着物でまちあるき体験<br>飛騨高山の食文化を学ぶフードツアー      |
| *応募コンテンツ名(英語)                       | EJコンテンツ応募_テスト                                                                   |
|                                     | 体験内容が分かるようなコンテンツ名を英語表記でご記入ください。                                                 |
| *体験内容・外国人へのおすすめポイント                 | EJコンテンツ応募_デスト                                                                   |
|                                     | 応募する体験型コンテンツの概要及び訪日外国人旅行者に対する観光コンテンツのおすすめポイントを100~150文字程度でご記入ください。              |
| *訴求ポイント(1)                          | 【Tradition →<br>コンテンツが該当するものを1つ選択してください。                                        |
| 訴求ポイント(2)                           | ☑高付加価値旅行                                                                        |
|                                     |                                                                                 |
|                                     |                                                                                 |
|                                     |                                                                                 |
|                                     | (例 サステナブルツーリズムに関する国際認証の取得やその他取組、ムスリム、ヴィーガン対応、災害発生時の安全対策、海外メディアにおける<br>取材 受賞履たど) |
| 画像登錄                                | <u>NYN、 ス界になた</u> /<br>ファイルを選択 選 Rされていません                                       |
|                                     | ファイル登録                                                                          |
|                                     | コンプンフット名かかかる画像を1枚選択をお願いします。<br>ファイルを選択後ファイル登録をクリックしてください。                       |
|                                     |                                                                                 |
| ノ/ 1 ルで迭択」より、幽縁を<br>「ファノル登録」を切て! 士士 | ノッノロート夜、                                                                        |
| マティル豆蛛」でササドしより。                     |                                                                                 |

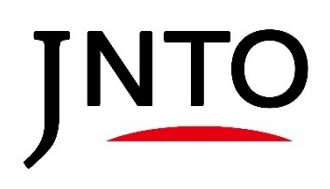

# ※ 過去コンテンツを他言語にて応募する場合

| JNT0 賛助団体・会員           窓口ページ                                                                                                | 専用 ▲ TEST団体(對                                                                                                    |
|----------------------------------------------------------------------------------------------------|----------------------------------------------------------------------------------------------------|
| ージ プロフィール イベント情報 f                                                                                                    |                                                                                                    |
|                                                                                                    | 入力 • • 確認 • • 元7                                                                                                    |
|                                                                                                    | まだ登録は完了していません。内容がよろしければ登録ボタンを押してください                                                                                                    |
|                                                                                                    | 登録 <mark> </mark> 戻る                                                                                                    |
| <b>新報</b>                                                                                                    |                                                                                                    |
| *応募コンテンツ名(                                                                                                    |                                                                                                    |
| *応募コンテンツ名                                                                                                    | (英語) EJコンテンツ応募_テスト                                                                                                    |
| *体験内容・外国人へのおすすめ;                                                                                                    | <b>ボイント</b> EJコンテンツ応募_テスト                                                                                                    |
| *訴求ポイン                                                                                                    | (1) Tradition                                                                                                    |
| 訴求ポイン                                                                                                    | (2) 高付加価値旅行                                                                                                    |
| **                                                                                                    |                                                                                                    |
|                                                                                                    | *価格 10000                                                                                                    |
| <sup>・編載</sup><br>確認ダイアログの「OK」                                                                                              | *価格 10000<br>希望市場 欧米泰 (本語)                                                                                                    |
| ・細胞<br>確認ダイアログの「OK」                                                                                                    | *価格 10000<br>希望市場 欧米泰(英語)<br><b>Jボタンを押下します。</b><br>jnto-members.my.site.comの内容<br>この内容で登録いたしますか?(登録完了後の修正及び応募取消は事務局ま<br>でお問い合わせください)                                                                                                    |
| <sup>-編載</sup><br>確認ダイアログの「OK」                                                                                              | *価格 10000<br>希望市場 欧米泰(英語)<br>Jボタンを押下します。<br>この内容で登録いたしますか?(登録完了後の修正及び応募取消は事務局ま<br>でお問い合わせください)<br>キャンセル OK                                                                                                    |
| ・細胞<br>確認ダイアログの「OK」                                                                                                    | *確格 10000<br>希望市場 欧米豪 (英語)<br>Iボタンを押下します。                                                                                                    |
| *細胞<br>確認ダイアログの「OK」<br>JNTO賛助団体・会員<br>窓口ページ                                                                                 | *確格 10000<br>▲爾弗羅 欧米廉 (本語)<br><b>Jボタンを押下します。</b>                                                                                                    |
| <ul> <li>・場前</li> <li>確認ダイアログの「OK」</li> <li>MTO賛助団体・会員・<br/>窓口ページ</li> <li>ジ ブロフィール イベント情報 (<br/>シテンツ収集 (EJ・JLT)</li> </ul> | ************************************                                                                                                    |
| ・場前<br>確認ダイアログの「OK」 INTO賛助団体・会員3<br>窓ロページ ジ プロフィール イベント情報 (<br>ソテンツ収集 (EJ・JLT)                                              | * ● 「「「「「「「「」」」<br>● 「「「」」<br>● 「「」<br>● 「「」<br>● 「」<br>● 「<br>● 「」<br>● 「<br>● 「」<br>● 「」<br>● 「<br>● 「<br>● 「<br>● 「<br>● 「<br>● 「<br>● 「<br>● 「 |

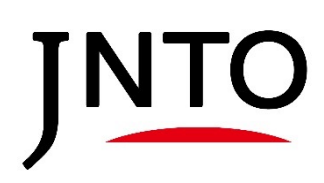

#### 2.2. Japan's Local Treasures (JLT) 応募方法

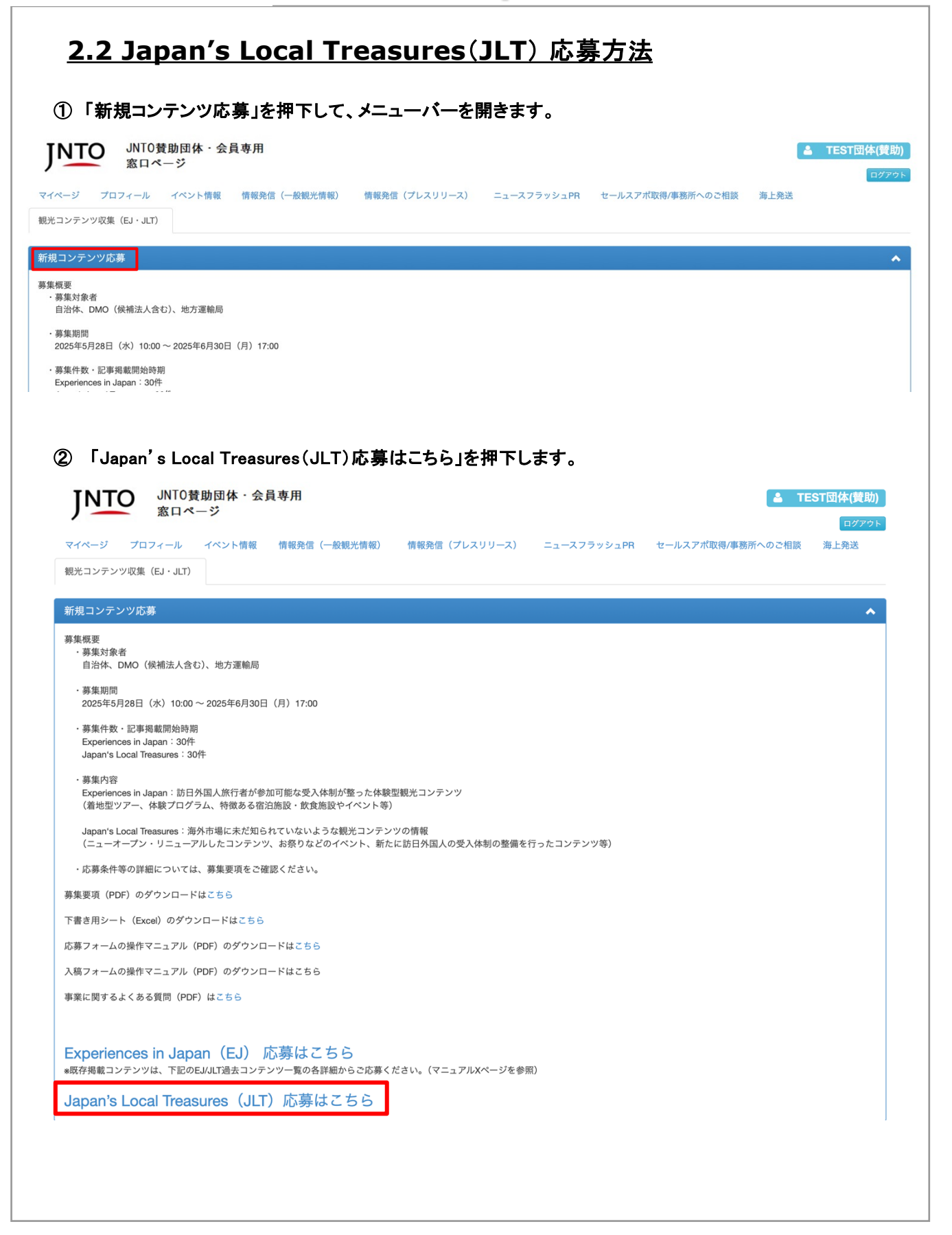

JNTO

| <u>2.2 Japan's Loca</u>                                     | <u>ll Treasures(JLT) 応募方法</u>                                                                            |
|-------------------------------------------------------------|----------------------------------------------------------------------------------------------------|
| ③ 各項目を入力し、「確認画」                                             | 面へ」を押下します。                                                                                               |
| JNT0賛助団体 · 会員専用                                             | ▲ TEST団体(賛助)                                                                                             |
| マイページ プロフィール イベント情報 情報発信                                    | ログアウト<br>(一般観光情報) 情報発信(プレスリリース) ニュースフラッシュPR セールスアボ取得/事務所へのご相談 海上発送                                       |
| 観光コンテンツ収集 (EJ・JLT)                                          |                                                                                                    |
|                                                             | 確認画面へ                                                                                                    |
| 基礎情報                                                        |                                                                                                    |
| *応募タイトル名(日本語)                                               | 日本語表記でご記入ください。                                                                                           |
| *応募タイトル名(英語)                                                |                                                                                                    |
| *掲載概要・外国人へのおすすめポイント                                         |                                                                                                    |
| $\sim$                                                      |                                                                                                    |
| 「ファイルを選択」より、画像をフ<br>「ファイル登録」を押下します。                         | アップロード後、                                                                                                 |
|                                                             | その他、上記以外でPRポイントがこざいましたらご記入をお願いします。<br>(例 サステナブルツーリズムに関する国際認証の取得やその他取組、ムスリム、ヴィーガン対応、災害発生時の安全対策、海外メディアにおける |
| 画像アップト                                                      | マアイルを選択  選Rされていません                                                                                       |
|                                                             | ファイル登録                                                                                                   |
|                                                             | コンテンジの内容がかる画像を1枚選択をお願いします。<br>ファイルを選択後ファイル登録をクリックしてください。                                                 |
|                                                             | 確認画面へ                                                                                                    |
|                                                             |                                                                                                    |
| 日本政府観光向 地域連携部 地域ノロモーション通応募フォーム操作マニュアルはこちら                   | B/统全                                                                                                    |
| 人禍フォーム操作マニュアルはこちら<br>雪 03-5369-3337 ■ contentspr@jnto.go.jp |                                                                                                    |
|                                                             |                                                                                                    |
|                                                             |                                                                                                    |
|                                                             |                                                                                                    |
|                                                             |                                                                                                    |
|                                                             |                                                                                                    |
|                                                             |                                                                                                    |
|                                                             |                                                                                                    |
|                                                             |                                                                                                    |
|                                                             |                                                                                                    |
|                                                             |                                                                                                    |
|                                                             |                                                                                                    |

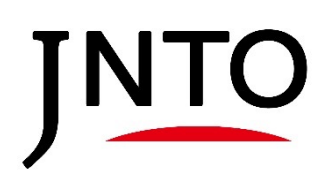

| ニージ プロフィール イベント情報<br>コンテンツ収集 (EJ・JLT)                           | 情報発信(一般観光情報) 情報発信(プレスリリース) ニュースフラッシュPR セールスアポ取得/事務所へのご相談 海上発送                                                      |
|-----------------------------------------------------------------|----------------------------------------------------------------------------------------------------|
|                                                                 | 入力・・     確認・・     売了                                                                                               |
|                                                                 | まだ登録は完了していません。内容がよろしければ登録ボタンを押してください                                                                               |
|                                                                 | 登録 戻る                                                                                                    |
| 青報                                                              |                                                                                                    |
| *応募タイトル名                                                        | <b>(日本語)</b> JLTコンテンツ応募_テスト                                                                                        |
| *応募タイトル:                                                        | <b>3(英語)</b> JLTコンテンツ応募_テスト                                                                                        |
| *掲載概要・外国人へのおすす                                                  | <b>6ポイント</b> JLTコンテンツ応募_テスト                                                                                        |
|                                                                 | キャンセル OK                                                                                                    |
|                                                                 |                                                                                                    |
| JTO JNT0賛助団体・会員<br>窓口ページ<br>-ジ ブロフィール イベント情報<br>ンテンツ収集 (EJ・JLT) | 査録成功     ①       春用     ごび       博報免債(一般観光情報)     情報免債(ブレスリリース)       ニュースフラッシュPR     セールスアボ取得/事務所へのご相談       海上免送 |

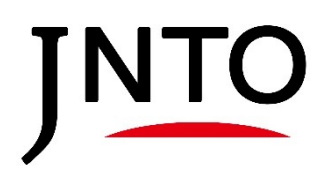

# <u>3. 審査中コンテンツ一覧</u>

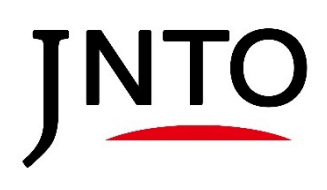

3. 審査中コンテンツ一覧

| 3. 審査中コン                                                                                                    | <u>テンツ一覧</u>                                                                                                    |                                                |                   |                                                                                                    |
|----------------------------------------------------------------------------------------------------|----------------------------------------------------------------------------------------------------|------------------------------------------------|-------------------|----------------------------------------------------------------------------------------------------|
| <ol> <li>メニューバーの 福</li> <li>INTO JNTO 黄助団体・</li> </ol>                                                                                                    | F査中コンテンツ一覧」を押下                                                                                                    | して、メニューバーを開きる                                  | ます。               | TEST団体(賛助)                                                                                                    |
| 第日ページ                                                                                                    |                                                                                                    |                                                |                   | ログアウト                                                                                                    |
| マイページ プロフィール イベント情報                                                                                                    | 報 情報発信(一般観光情報) 情報発信(プレス                                                                                                    | スリリース) ニュースフラッシュPR セール                         | スアポ取得/事務所へのご相談 海  | 上発送                                                                                                    |
| 観光コンテンツ収集(EJ・JLT)                                                                                                    |                                                                                                    | 応募したコンテンツが・                                    | 一覧で確認できま          | す。                                                                                                    |
| 所規コンテンツ応募                                                                                                    |                                                                                                    |                                                |                   | ~                                                                                                    |
| 客音中コンテンツー覧                                                                                                    |                                                                                                    |                                                |                   | •                                                                                                    |
| 本幕タイトル(日本語)                                                                                                    | 広募タイトル(英語)                                                                                                    | コンテンツ種類                                        | ステータス             |                                                                                                    |
| コンテンツテストEJ0123                                                                                                    | testEJ0123                                                                                                    | EJ                                             | 審査中               | 詳細                                                                                                    |
|                                                                                                    |                                                                                                    | EJ                                             | 審査中               | 詳細                                                                                                    |
| əst                                                                                                    | test                                                                                                    | JLT                                            | 審査中               | 詳細                                                                                                    |
| əst                                                                                                    | test                                                                                                    | JLT                                            | 審査中               | 詳細                                                                                                    |
| スト20240522                                                                                                    | TEST20240522                                                                                                    | JLT                                            | 審査中               | 詳細                                                                                                    |
| スト                                                                                                    | テスト                                                                                                    | EJ                                             | 審査中               | 詳細                                                                                                    |
|                                                                                                    |                                                                                                    |                                                |                   |                                                                                                    |
| <b>いたつ</b><br>JNTO賛助団体・会<br>窓ロページ<br>マイページ     プロフィール イベント情報<br>新規コンテンツ広募                                                                                                    | 員専用<br>観光コンテンツ収集(EJ・JLT)<br>備報発信(一番<br>展・<br>観:<br>戻・                                                                                                    | るボタンを押下すると、<br>光コンテンツ収集(EJ・Jl<br>ることができます。     | _T)画面へ 🔤          | <b>TEST団体(賛助)</b><br>ログアウト<br>海上発送                                                                                                    |
| 応募コンテンツ一覧                                                                                                    |                                                                                                    |                                                |                   | *                                                                                                    |
| さまた ノレル (日本語)                                                                                                    | 作業などしませた                                                                                                    | コンニンの研究                                        | 75 47             |                                                                                                    |
| <u>応募91 トル(日本語)</u><br>あいうえお                                                                                                    | 10.例ジュトル(央語)<br>TEST20240522                                                                                                    | コンテンツ種類<br>JLT                                 | ステータス<br>審査中      |                                                                                                    |
| テストコンテンツ                                                                                                    | testcontents                                                                                                    | JLT                                            | 審査中               | 詳細                                                                                                    |
| test                                                                                                    | test                                                                                                    | JLT                                            | 審查中               | 詳細                                                                                                    |
|                                                                                                    | 戻る                                                                                                    |                                                |                   | 詳細<br>27 401<br>詳細<br>21 401                                                                                                    |
|                                                                                                    |                                                                                                    |                                                |                   | 詳細<br>詳細<br>詳細<br>詳細                                                                                                    |
| 礎情報                                                                                                    |                                                                                                    |                                                |                   | 詳細<br>計和<br>詳細<br>詳細<br>詳細<br>詳細                                                                                                    |
| 礎情報                                                                                                    |                                                                                                    |                                                |                   | 詳細<br>子相<br>詳細<br>詳細<br>詳細<br>詳細                                                                                                    |
| 礎情報<br>ス:<br>広算タイトルタ (1                                                                                                    | <b>テーダス</b> 審査中<br>日本語) コンテンツ管理性成テスト.IIT 0698                                                                                                    |                                                |                   | 開発<br>(1)<br>(1)<br>(1)<br>(1)<br>(1)<br>(1)<br>(1)<br>(1)                                                                                                    |
| 礎情報<br>ス:<br>応募タイトル名(1<br>応募タイトル名                                                                                                    | <b>テークス</b> 審査中<br>日本語) コンテンツ管理作成テストJLT_0526<br>(英語) コンテンツ管理作成テストJLT_0526                                                                                                    |                                                |                   |                                                                                                    |
| 礎情報<br>ス:<br>応募タイトル名(1<br>応募タイトル名<br>掲載概要・外国人へのおすめ;                                                                                                    | <b>テータス</b> 審査中<br>日本語) コンテンツ管理作成テストJLT_0526<br>(英語) コンテンツ管理作成テストJLT_0526<br>ポイント コンテンツ管理作成テストJLT_0526                                                                                                    |                                                |                   | 1948<br>1941<br>1943<br>1943<br>1943<br>1943<br>1944<br>1944<br>1944                                                                                                    |
| 礎情報<br>こ、<br>応募タイトル名(<br>応募タイトル名<br>掲載概要・外国人へのおすすめ)<br>訴求ポイン                                                                                                    | <b>テータス</b> 審査中<br>日本語) コンテンツ管理作成テストJLT_0526<br>(英語) コンテンツ管理作成テストJLT_0526<br>ポイント コンテンツ管理作成テストJLT_0526<br>パ (1) Tradition                                                                                                    |                                                |                   | へ<br>(1)<br>(1)<br>(1)<br>(1)<br>(1)<br>(1)<br>(1)<br>(1)                                                                                                    |
| 礎情報                                                                                                    | <b>テータス</b> 審査中<br>日本語) コンテンツ管理作成テストJLT_0526<br>(英語) コンテンツ管理作成テストJLT_0526<br>ポイント コンテンツ管理作成テストJLT_0526<br>パト (1) Tradition<br>パト (2)                                                                                                    |                                                |                   | ● 1                                                                                                    |
| 磁情報<br>ス:<br>応募タイトル名 ()<br>応募タイトル名 ()<br>振募タイトル名<br>編載概要・外国人へのおすきめ)<br>所求ポイン<br>近天求イン<br>掲載開始:<br>山民()日本語                                                                                                    | <ul> <li>テータス 審査中</li> <li>日本語) コンテンツ管理作成テストJLT_0526</li> <li>(英語) コンテンツ管理作成テストJLT_0526</li> <li>ポイント コンテンツ管理作成テストJLT_0526</li> <li>パト(1) Tradition</li> <li>パト(2)</li> <li>希望時期</li> <li>サイト) test.com</li> </ul>                                                                                                    |                                                |                   | <ul> <li>(1)</li> <li>(1)</li></ul> |
| 磁情報<br>ス:<br>応募タイトル名 ()<br>応募タイトル名 ()<br>応募タイトル名<br>掲載概要・外国人へのおすめの)<br>所求ポイン<br>所求ポイン<br>振載開始:<br>しRL (日本語)<br>URL (英語)                                                                                                    | <ul> <li>データス 審査中</li> <li>日本語) コンテンツ管理作成テストJLT_0526</li> <li>(英語) コンテンツ管理作成テストJLT_0526</li> <li>ポイント コンテンツ管理作成テストJLT_0526</li> <li>トト(1) Tradition</li> <li>トト(2)</li> <li>希望時期</li> <li>サイト) test.com</li> <li>サイト) test.com</li> </ul>                                                                                                    |                                                |                   | <ul> <li>(1)</li> <li>(1)</li></ul> |
| 磁情報<br>こ<br>応募タイトル名 ()<br>応募タイトル名 ()<br>応募タイトル名<br>調載概要・外国人へのあすすめ)<br>断求ポイン<br>新求ポイン<br>新求ポイン<br>「「な」<br>しRL (日本語<br>しRL (英語<br>)<br>の在地(都)                                                                                                    | <ul> <li>データス 審査中</li> <li>日本語) コンテンツ管理作成テストJLT_0526</li> <li>(英語) コンテンツ管理作成テストJLT_0526</li> <li>ポイント コンテンツ管理作成テストJLT_0526</li> <li>ポイント コンテンツ管理作成テストJLT_0526</li> <li>ポイント 10</li> <li>アadition</li> <li>パト(2)</li> <li>希望時期</li> <li>サイト) test.com</li> <li>サイト) test.com</li> <li>道府県) 北海道</li> </ul>                                                                                                    |                                                |                   | <ul> <li>・</li> <li>・</li></ul>                                                                 |
| 磁情報<br>二<br>二<br>二<br>二<br>二<br>二<br>二<br>二<br>二<br>二<br>二<br>二<br>二                                                                                                    | <b>テータス</b> 審査中<br>日本語) コンテンツ管理作成テストJLT_0526<br>(英語) コンテンツ管理作成テストJLT_0526<br>ポイント コンテンツ管理作成テストJLT_0526<br>ポイント コンテンツ管理作成テストJLT_0526<br>ポイント コンテンツ管理作成テストJLT_0526<br>ポイント コンテンツ管理作成テストJLT_0526<br>ポイント コンテンツ管理作成テストJLT_0526<br>ポイント コンテンツ管理作成テストJLT_0526<br>ポイント コンテンツ管理作成テストJLT_0526<br>ポイント コンテンツ管理作成テストJLT_0526<br>ポイント コンテンツ管理作成テストJLT_0526<br>ポイント コンテンツ管理作成テストJLT_0526<br>ポイント コンテンツ管理作成テストJLT_0526<br>ポイント コンテンツ管理作成テストJLT_0526<br>ポイント コンテンツ管理作成テストJLT_0526                                                                                                    |                                                |                   |                                                                                                    |
| 磁情報<br>ス:<br>応募タイトル名 (<br>応募タイトル名 (<br>応募タイトル名)<br>「<br>応募タイトル名<br>「<br>が<br>「<br>が<br>家ポイン<br>「<br>が<br>家ポイン<br>「<br>が<br>家ポイン<br>「<br>が<br>家ポイン<br>「<br>「<br>家ポイン<br>「<br>「<br>家ポイン<br>「<br>「<br>家ポイン<br>「<br>「<br>家<br>求<br>イン<br>(<br>日<br>、<br>の<br>あす<br>ウィトル名<br>(<br>)<br>「<br>、<br>「<br>、<br>二<br>、<br>(<br>)<br>(<br>、<br>の<br>、<br>の<br>よ<br>・<br>、<br>の<br>あす<br>・<br>、<br>(<br>)<br>(<br>、<br>の<br>、<br>の<br>、<br>の<br>よ<br>・<br>、<br>の<br>、<br>の<br>、<br>の<br>、<br>の<br>ます<br>・<br>の<br>、<br>、<br>(<br>)<br>、<br>「<br>、<br>、<br>、<br>、<br>、<br>、<br>、<br>、<br>、<br>、<br>、<br>、<br>、<br>、<br>、<br>、<br>、                                                                                                    | <b>テータス</b> 審査中<br>日本語) コンテンツ管理作成テストJLT_0526<br>(英語) コンテンツ管理作成テストJLT_0526<br>ポイント コンテンツ管理作成テストJLT_0526<br>パイント コンテンツ管理作成テストJLT_0526<br>パイント コンテンツ管理作成<br>パイント コンテンツ管理作成<br>パイント コンテンツ管理作成<br>パイント コンテンツ<br>パイント コンテンツ<br>パイント コンテンツ<br>パイント コンテンツ<br>パイント コンテンツ<br>パイント コンテンツ<br>パイント コンテンツ<br>パイント コンテンツ<br>パイント コンテンツ<br>パイント コンテンツ<br>パイント コンテンツ<br>パイント コンテンツ<br>パイント コンテンツ<br>パイント コン<br>パイント コン<br>パイン<br>パイント コン<br>パイン<br>パイン<br>パイン<br>パイン<br>パイン<br>パイン<br>パイン<br>パイ | こちらより応募時に提供                                    | 出いただいた画像          |                                                                                                    |
| 2. 総情報<br>こ:<br>応募タイトル名 ()<br>応募タイトル名 ()<br>応募タイトル名<br>調整概要・外国人へのおすすめ:<br>所求ポイン<br>訴求ポイン<br>訴求ポイン<br>訴求ポイン<br>「<br>が求イン<br>「<br>がまべく」<br>「<br>の<br>に<br>、<br>の<br>、<br>の<br>、<br>の<br>、<br>の<br>、<br>の<br>、<br>の<br>、<br>の<br>、<br>の<br>、<br>の                                                                                                    | <b>テータス</b> 審査中<br>日本語) コンテンツ管理作成テストJLT_0526<br>(英語) コンテンツ管理作成テストJLT_0526<br>ポイント コンテンツ管理作成テストJLT_0526<br>パト(1) Tradition<br>パト(2)<br>希望時期<br>サイト) test.com<br>サイト) test.com<br>は前期) 北海道<br>補助事業 活用していない・分からない<br>について                                                                                                    | こちらより応募時に提<br>できます。                            | 出いただいた画像          |                                                                                                    |
| 磁情報<br>こ:<br>広募タイトル名(<br>広募タイトル名(<br>加載概要・外国人へのおすすめ):<br>新求ポイン<br>新求ポイン<br>新求ポイン<br>「新求ポイン<br>「「「「」」<br>「「」」<br>「」」<br>「」」<br>「」」<br>「」」<br>「」」                                                                                                    | <b>テークス</b> 審査中<br>日本語) コンテンツ管理作成テストJLT_0526<br>(英語) コンテンツ管理作成テストJLT_0526<br>ポイント コンテンツ管理作成テストJLT_0526<br>パイント コンテンツ管理作成テストJLT_0526<br>パイント コンテンツ管理作成テストJLT_0526<br>パイトント 1051-000<br>第登時期<br>サイト) test.com<br>当府第)北海道<br>補助事業 活用していない・分からない<br>について                                                                                                    | こちらより応募時に提<br>できます。<br>※画像名は応募時自!              | 出いただいた画像動で割り振られる。 | (第一)<br>(第一)<br>(第一)<br>(第一)<br>(第一)<br>(第一)<br>(第一)<br>(第一)                                                                                                    |
| 正院情報<br>ス:<br>応募タイトル名 ()<br>応募タイトル名 ()<br>応募タイトル名<br>()<br>ボッボイン<br>新求ポイン<br>新求ポイン<br>新求ポイン<br>()<br>「新文ポイン<br>()<br>「新文ポイン<br>()<br>「「「「「「」」<br>()<br>「「「」」<br>()<br>「「」」<br>()<br>「「」」<br>()<br>「」」<br>()<br>「」」、()<br>「」」<br>()<br>「」」、()<br>「」」、()<br>「」、()<br>「」、()<br>「」、()<br>「」」、()<br>「」、()<br>「」」、()<br>「」」、()<br>「」、()<br>「」、()<br>」<br>()<br>「」、()<br>「」、()<br>」<br>()<br>「」、()<br>()<br>()<br>()<br>()<br>()<br>()<br>()<br>()<br>()<br>()<br>()<br>()<br>( | テークス 審査中<br>日本間) コンテンツ管理作成テストJLT_0526<br>(英語) コンテンツ管理作成テストJLT_0526<br>ポイント コンテンツ管理作成テストJLT_0526<br>パイント コンテンツ管理作成テストJLT_0526<br>パイント コンテンツ管理作成テストJLT_0526<br>パイトト tradition<br>パト (2)<br>希望時間<br>サイト) test.com<br>サイト) test.com<br>道府県) 北海道<br>補助事業 活用していない・分からない<br>について                                                                                                    | こちらより応募時に提<br>できます。<br>※画像名は応募時自!<br>変換されています。 | 出いただいた画像動で割り振られる。 | 「福<br>」<br>デ福<br>」<br>デ福<br>」<br>デ福<br>ご<br>福<br>で<br>で<br>で<br>で<br>で<br>で<br>で<br>で<br>で<br>で<br>の<br>で<br>の<br>で<br>の<br>の<br>で<br>の<br>の<br>で<br>の<br>の<br>の<br>の<br>の<br>の<br>の<br>の<br>の<br>の<br>の<br>の<br>の<br>の<br>の<br>の<br>の<br>の<br>の<br>の                                                                                                    |

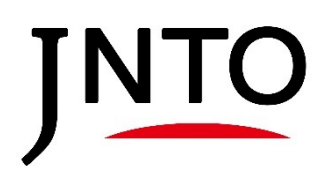

# <u>4. 応募団体情報</u>

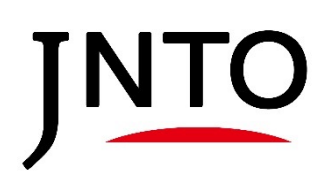

4.応募団体情報

| 担当者情報が<br>• 賛助団体 · 会<br>• 賛助団体 · 会<br>· 賛助団体 · 会<br>· 対加団体 · 会<br>· 対加団体 · 会<br>· づ加<br>· づ加<br>· | 確認できます<br>員の場合: JN<br>員ではない場<br><sup> 部署</sup> 4<br><sup> コンテンツ</sup> JNT<br><sup> か</sup> 署 uhu<br>新規登録はこちら | 。<br>ITO窓口担当者<br>IG合:地域室窓             | 新/地域室)<br>ロ、または<br>ルアドレス | 窓口の情報<br>は新規ユーサ           | が表示<br>*登録で入力した<br><sup>電話番号</sup>    | 情報が表示                         |
|----------------------------------------------------------------------------------------------------|----------------------------------------------------------------------------------------------------|---------------------------------------|--------------------------|---------------------------|---------------------------------------|-------------------------------|
| <ul> <li>F採択コンテンツ一覧</li> <li>SJ/JLT過去コンテンツ一覧</li> <li>S募団体情報</li> <li>CS募団体情報</li> <li>CS募団体(賛助)</li> <li>TEST団体(賛助)</li> <li>TEST団体(賛助)</li> <li>TEST団体(賛助)</li> <li>コンテンツ担当者情報の第</li> </ul>                                                                                                    | 部署 名前<br>コンテンツ JNT<br>ウフ<br>部署 uhu<br>新規登録はこちら                                                               | す メーム<br>TO テスト<br>7ルテスト<br>Iru TEST  | ルアドレス                    |                           | 電話番号<br>00000000000                   | 担当                            |
| 5募団体情報<br><b>5募団体情報</b><br>TEST団体(賛助)<br>TEST団体(賛助)<br>TEST団体(賛助)<br>コンテンツ担当者情報の第                                                                                                    | 部署 名前<br>コンテンツ JNT<br>ウフ<br>部署 uhu<br>新規登録はこちら                                                               | す メール<br>TO テスト<br>7ルテスト<br>Iru TEST  | ルアドレス                    |                           | 電話番号<br>00000000000                   | 担当                            |
| 夢団体名<br>EST団体(賛助)<br>EST団体(賛助)<br>EST団体(賛助)<br>Iンテンツ担当者情報の新                                                                                                    | 部署 名前<br>コンテンツ JNT<br>ウフ<br>部署 uhu<br>新規登録はこちら                                                               | 10 テスト<br>70 テスト<br>7ルテスト<br>aru TEST | ルアドレス                    |                           | 電話番号<br>00000000000                   | 担当                            |
| EST団体(賛助)<br>EST団体(賛助)<br>EST団体(賛助)<br>ンテンツ担当者情報の新                                                                                                    | コンテンツ JNT<br>ウフ<br>部署 uhu<br>新規登録はこちら                                                                        | TO テスト<br>フルテスト<br>Iru TEST           |                          |                           | 0000000000                            |                               |
| EST団体(賛助)<br>EST団体(賛助)<br>ンテンツ担当者情報の第                                                                                                    | ウ:<br>部署 uhu<br>新規登録はこちら                                                                                     | 7ルテスト<br>Iru TEST                     |                          |                           |                                       | 変更                            |
| :ST団体(黄助)<br>ンテンツ担当者情報の新                                                                                                    | 部署 uhu<br>新規登録はこちら                                                                                           | iru TEST                              |                          |                           |                                       | 変更                            |
| ンテンツ担当者情報の約                                                                                                    | 新規登録はこちら                                                                                                    |                                       |                          |                           | 03-1234-5678                          | EJ/JLT 変更                     |
| 4                                                                                                    |                                                                                                    |                                       |                          |                           |                                       |                               |
|                                                                                                    |                                                                                                    |                                       | 「打デ                      | 旦当欄」は事<br>フォルトでは<br>更する場合 | 「務局からの連絡<br>は「EJ/JLT」が入っ<br>、右側の「変更」。 | 先となります。<br>っております。<br>を押下→②へ。 |
| <ol> <li>各項目を、</li> <li>※本事業の提<br/>は変更されま</li> <li><sup>(1)</sup></li> <li><sup>(1)</sup></li> </ol>                                                                                                    | 入力し、「保存<br>旦当者・連絡先<br><sup>:</sup> せん。                                                                       | 」を押下します<br>この変更のみと                    | ⊦。<br>≤なります。             | , ページログ                   | イン時のユーザ-                              | ー名・パスワード                      |
| <b>A</b>                                                                                                    |                                                                                                    |                                       |                          |                           |                                       |                               |
| 上 忌:<br>コンテンツ担当者情報を3                                                                                                    | 変更します。                                                                                                    |                                       | 保存                       |                           |                                       |                               |
| 新規担当者                                                                                                    |                                                                                                    |                                       |                          |                           |                                       |                               |
|                                                                                                    |                                                                                                    | *姓 コンテンツ担当者                           |                          |                           |                                       |                               |
|                                                                                                    |                                                                                                    | 名登録テスト                                |                          |                           |                                       |                               |
|                                                                                                    | ł                                                                                                    | はみ コンテンツタントウシャ                        |                          |                           |                                       |                               |
|                                                                                                    | 音                                                                                                    | 『署 テスト登録部                             |                          |                           |                                       |                               |
|                                                                                                    | 8                                                                                                    | 2職 テスト登録役                             |                          |                           |                                       |                               |
|                                                                                                    |                                                                                                    | 話 00000000                            |                          |                           |                                       |                               |
|                                                                                                    | 1                                                                                                    |                                       |                          |                           |                                       |                               |
|                                                                                                    | 谓                                                                                                    |                                       |                          |                           |                                       |                               |
|                                                                                                    | -<br>電<br>携帯電<br>*個人メールアドL                                                                                   |                                       | Le.                      |                           |                                       |                               |
|                                                                                                    | -<br>電<br>携帯電<br>*個人メールアドL<br>*グループメールアドL                                                                    |                                       |                          | ちでない場合は個人メー               | ルアドレスを入力して下さい。                        |                               |

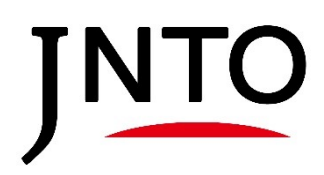

# <u>5. お問い合わせ</u>

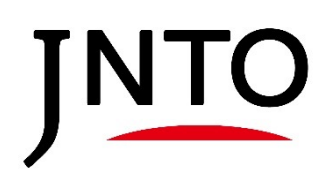

5.お問い合わせ

# <u>5.お問い合わせ</u>

お問い合わせから観光コンテンツ収集・発信事業事務局へ連絡が可能です。

①「お問合せ」を押下して、メニューバーを開きます。

| 不採択コンテンツ一覧                                                                                                    | <b>~</b> |
|----------------------------------------------------------------------------------------------------|----------|
| EJ/JLT過去コンテンツ一覧                                                                                                    | *        |
| 応募団体情報                                                                                                    | *        |
| お問い合わせ                                                                                                    | ~        |
| 本事業に関するご質問はこちらからお願いいたします。<br>内容を確認させていただき、JNTO地域連携部地域プロモーション連携室<br>(Mail: contentspr@jnto.go.jp Tel:03-5369-3337)よりご連絡いたします。<br>ファイルを添付する場合は、「ファイルの選択」から送付ファイルを選択後、「ファイル登録」を押下してください。 |          |
| <b>ファイルを選択</b> 選択されていません                                                                                                    |          |
| ファイルを送信したい場合は、<br>「ファイルを選択」を押下し、<br>アップロードしてください。<br>**                                                                                                    |          |
| ロや収入10歳元向 心気運動で 心気ノロモーション運動主応募フォーム操作マニュアルはこちら                                                                                                    |          |
| 入稿フォーム操作マニュアルはこちら                                                                                                    |          |
| 🖀 03-5369-3337 🔤 contentspr@jnto.go.jp                                                                                                    |          |

② 問い合わせ内容を記載後、送信を押下します。

| 成功:             |  |  |
|-----------------|--|--|
| 問い合わせを作成いたしました。 |  |  |
|                 |  |  |
|                 |  |  |
|                 |  |  |
|                 |  |  |
|                 |  |  |